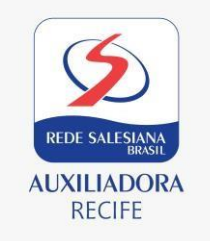

# PASSO A PASSO PARA PARTICIPAR DO PROCESSO DE CONCESSÃO DE GRATUIDADES 2022

# Passo 1- LEITURA DO EDITAL

Disponível no site da Escola- <u>https://colegioauxiliadora.com.br/</u>, busque pela aba Serviço Social> Edital 2022.

### Passo 2 – SOLICITAÇÃO DA GRATUIDADE

Para realizar a SOLITAÇÂO DA GRATUIDADE 2022, clicar na Aba> Serviços> MATRÍCULAS VETERNOS (Portal Web) **>acesso ao SIGA.** 

- O responsável deve inserir seu **Login e Senha**. Para alunos veteranos em caso de esquecimento clicar no campo <u>Esqueci meu usuário ou Senha</u>. Para aluno Novato buscar orientações na Secretaria.
- Após confirmação de **Login**, o responsável deve clicar no campo **Descontos** e fazer o preenchimento da **Ficha Sócio Econômica**. É necessário que todas as informações sejam preenchidas e após finalização o responsável deve clica na opção "SOLITAÇÃO DESCONTO".

### PASSO 3 – ENTREGA DE DOCUMENTOS

- Após preencher da Ficha Sócio Econômica, retorne na tela inicial que contém as informações do aluno e verifique no Edital as cópias dos documentos solicitados;
- Entregue na Secretaria da Escola as cópias dos documentos em Envelope Lacrado.
- No ato da entrega deverá ser entregue um protocolo e os documentos serão encaminhados para o profissional de Serviço Social da escola.

# PASSO 4 – ACOMPANHAMENTO E CONSULTA A RESULTADO DA SELEÇÃO PARA GRATUIDADES 2021

Para acompanhar a situação ou o resultado de sua solicitação, no site, o responsável deverá seguir o Passo 2.